| Korytnačie príkazy                           | 2  |
|----------------------------------------------|----|
| Príklady na precvičenie:                     | 3  |
| Tlačidlo                                     | 4  |
| Príklady na precvičenie:                     | 4  |
| Procedúra - nový príkaz pre korytnačku       | 6  |
| Príklady na precvičenie:                     | 7  |
| Rodný list korytnačky                        | 8  |
| Udalosti - pri kliknutí, automatické ťahanie | 8  |
| Ako si vybrať náhodný prvok?                 | 9  |
| Príklady na precvičenie:                     | 9  |
| Ako vložiť novú korytnačku                   | 10 |
| Iný tvar korytnačky                          | 10 |
| Oslovovanie korytnačiek                      | 11 |
| Procesy - motorček pre korytnačku            | 11 |
| Súradnice, pozície a súradnicová sústava     | 11 |
| Procedúry s premennými (parametrom)          | 12 |
| Príklady na precvičenie:                     | 13 |
| Príkaz vyplň                                 | 15 |
| Príkaz AK                                    | 15 |
| Klávesnica                                   | 15 |

# Korytnačie príkazy

| príkaz                                 | skratka       | význam                                                                                                    |
|----------------------------------------|---------------|----------------------------------------------------------------------------------------------------|
| dopredu 50                             | do 50         | korytnačka sa posunie dopredu o 50 krokov                                                                       |
| vzad 50                                | vz 50         | korytnačka sa posunie dozadu o 50 krokov                                                                        |
| vpravo 90                              | vp 90         | korytnačka sa otočí vpravo o 90 stupňov                                                                         |
| vľavo 90                               | vl 90         | korytnačka sa otočí vľavo o 90 stupňov                                                                          |
| znovu<br>znova                         |               | zmaže sa strana a korytnačka sa presunie do stredu strany                                                       |
| zmaž                                   |               | zmaže sa strana a korytnačka ostane na aktuálnom mieste                                                         |
| nechHrúbkaPera 10                      | nechHP 10     | hrúbka pera korytnačky sa nastaví na 10                                                                         |
| nechFarbaPera "modrá                   | nechFP "modrá | farba pera korytnačky sa nastaví na modrú<br>NEZABUDNÚŤ NA ÚVODZOVKY                                            |
| peroHore                               | ph            | korytnačke vypne pero a nebude kresliť čiary                                                                    |
| peroDolu                               | pd            | korytnačke zapne pero a bude kresliť čiary                                                                      |
| bod 10                                 |               | pod korytnačkou sa nakreslí bodka veľkosti 10                                                                   |
| nechFP ?<br>nechHP ?<br>do ?<br>vp ?   |               | vlastnosti korytnačky sa nastavia na náhodnú<br>hodnotu                                                         |
| <b>opakuj</b> 4 <b>[</b> do 100 vp 90] |               | pomocou príkazu opakuj sa 4krát vykonajú príkazy<br>v hranatých zátvorkách                                      |
| nechFarbaPozadia "žltá                 |               | pozadie stránky prefarbí na žlto                                                                                |
| nechPoz ?                              |               | korytnačke nastaví náhodnú pozíciu na stránke                                                                   |
| nechZáber ?                            |               | korytnačke vyberie náhodný záber                                                                                |
| nechFarbaPozadia "zelená               |               | pozadie na stránke prefarbí na vybranú farbu                                                                    |
| odtlač<br>odtlačObrázok "chalupa1      |               | na pozadie opečiatkuje tvar korytnačky<br>na pozadie opečiatkuje obrázok, ktorý je uložený v<br>pamäti programu |
| skry<br>ukáž                           |               | korytnačka bude buď skrytá (neviditeľná) alebo<br>odkrytá (viditeľná)                                           |

Príklady na precvičenie:

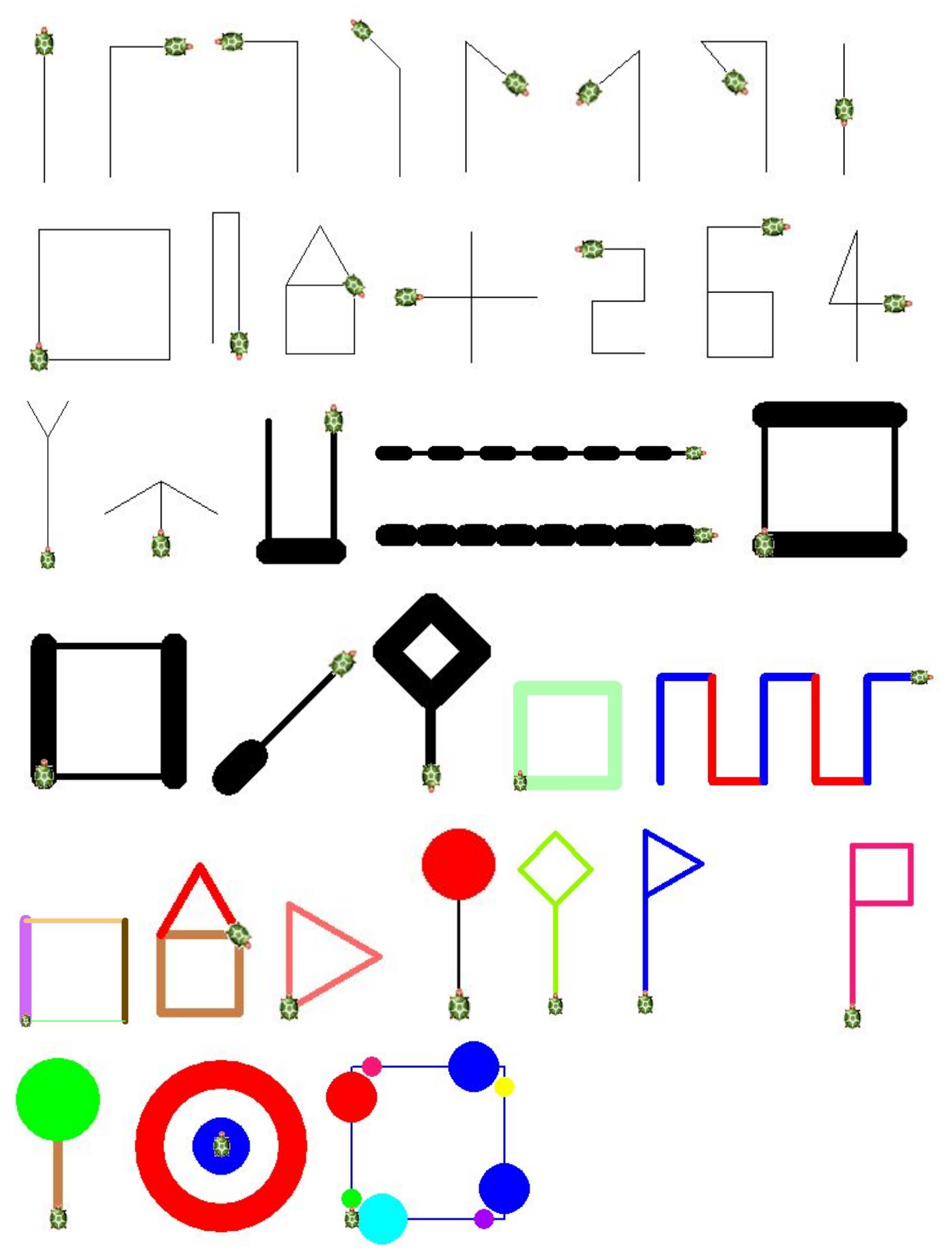

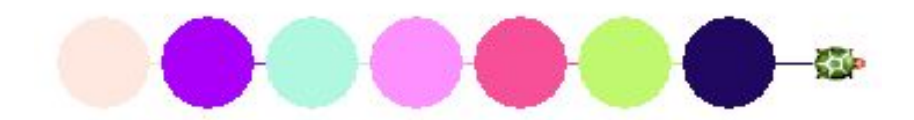

# Tlačidlo

do stránky vloží tlačidlo, po kliknutí na tlačidlo pravým tlačidlom myši vyberáme **Zmeň** a tlačidlu môžeme nastaviť popis a udalosť **priZapnutí** v záložke **Základné** a rozmery tlačidla v záložke **Vzhľad**.

| Zmeň t1       |
|---------------|
| Presúvaj t1   |
| Daj t1 navrch |
| Uprav obrázok |
| Pamäť pre t1  |
| Zruš t1       |

-

| Súbor | Úpravy | Ukázať | Nastavenia | Stránka | Pomocník                         |
|-------|--------|--------|------------|---------|----------------------------------|
|       | 18     | ⊕      | 👌 🗆        | 🔳 a     | -@• <b>*</b> \$\$†• 🗳 II 🗉 📠 📰 🔛 |

| 🤣 Zmeň t1 (objekt od Tlačidlo) 🦳 🗆 🗙        | 🛷 Zmeň t1 (objekt od Tlačidlo)   | $ \square$ $\times$   |
|---------------------------------------------|----------------------------------|-----------------------|
| Základné Vzhrad Udalosti Premenné Procedúry | Základné Vzhľad Udalosti Premenr | né Procedúry          |
| Meno:                                       | Pozícia: X                       | Y 180                 |
| Popis: 11                                   | Apoz: X 125                      | Y 69                  |
| Poznámka:                                   | Veľkosť: Šírka 27                | Výška 28              |
| Prepínač                                    | ⊠Vidno ⊠Reaguje [                | ]Zamknutie 🗌 Zapnutie |
| lidalosti                                   | Plochý typ Obrázok:              | Môj obrázok           |
| priZapnutí:                                 |                                  | Prázdny               |
| Pracuje s aktívnymi objektmi                |                                  |                       |
| Dovolí zastaviť proces                      |                                  |                       |
|                                             | Návod na kreslenie               |                       |
| OK Odmietni                                 |                                  | OK Odmietni           |
| Príklady na precvičenje:                    |                                  |                       |
|                                             |                                  |                       |
|                                             |                                  |                       |
|                                             |                                  |                       |
|                                             |                                  |                       |

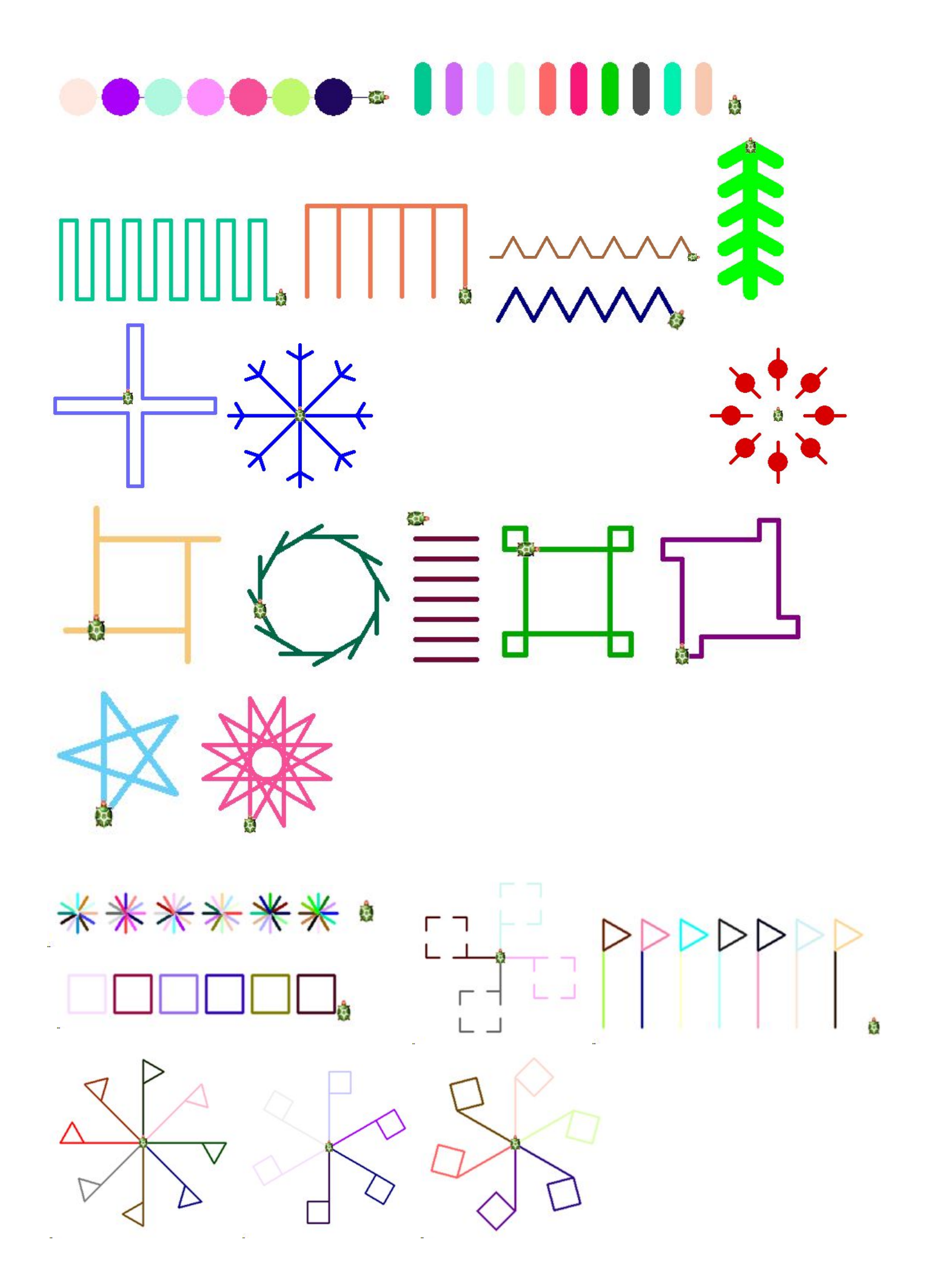

Nájdite chybu a opravte ju. Zistite čo opravený program robí.

| opakuj 4 do 70 vl 90       |  |
|----------------------------|--|
| opakuj [do 40 vz 40 vl 45] |  |
| opakuj [6] [vp 60 do 80]   |  |
| opakuj5 [do 60 vp 72]      |  |

Prezrite si obrázky príkazy pre korytnačku a zistite, ktoré dva k sebe patria (pri riešení nepoužívajte Imagine).

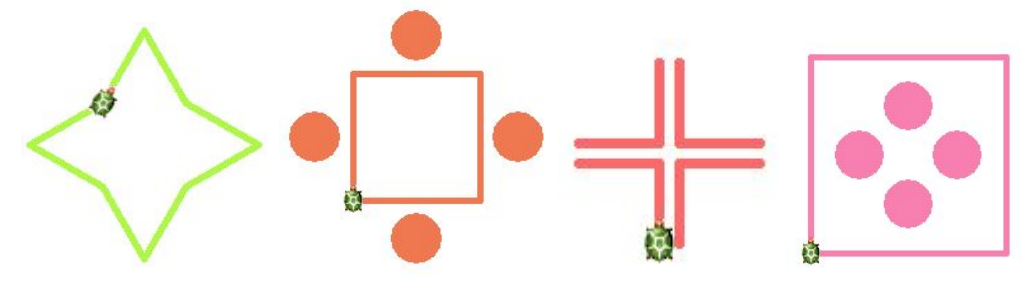

- 4. opakuj 4 [do 80 ph vp 90 do 40 bod 40 vz 40 vl 90 pd do 80 vp 90]
- 3. opakuj 4 [do 40 vl 90 do 40 ph vp 90 do 10 vp 90 pd]
- 1. vp 30 opakuj 4 [do 60 vp 120 do 60 vl 30]
- 2. opakuj 4 [do 50 ph vl 90 do 30 bod 40 vz 30 vp 90 pd do 50 vp 90]

# Procedúra - nový príkaz pre korytnačku

Korytnačku môžeme naučiť nový príkaz, napríklad príkaz, ktorý sa volá štvorec, trojuholník, hviezda. Pomocou príkazu

#### uprav "MemoPríkazu

napr. uprav "balón sa nám zobrazí okno, do ktorého píšeme príkazy na vykreslenie balóna. Ak budeme v tomto projekte niekedy chcieť nakresliť balón, stačí ak napíšeme príkaz balón.

| Zmeň HlavnéOkno (objekt od .Okno)           | nechHP 2<br>nechFP ?<br>do 100<br>bod 50 |
|---------------------------------------------|------------------------------------------|
| Základné Vzhrad Udalosti Premenné Procedúry | koniec                                   |
| Pridaj Zruš<br>OK Odmietni                  | Zruš<br>OK Odmietni                      |

balón

Zmeň HlavnéOkno (objekt od .Okno)

Základné Vzhřad Udalosti Premenné Procedúry

viem balón

Zoznam všetkých procedúr nájdeme v pamäti projektu:

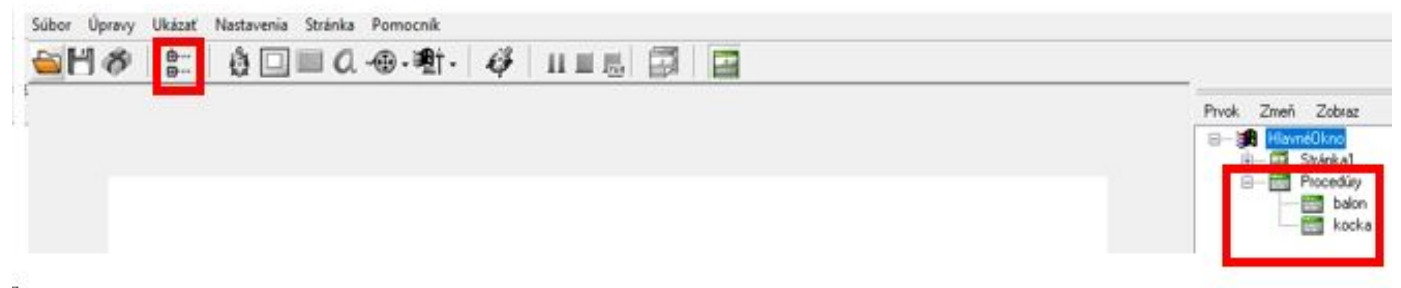

Príklady na precvičenie:

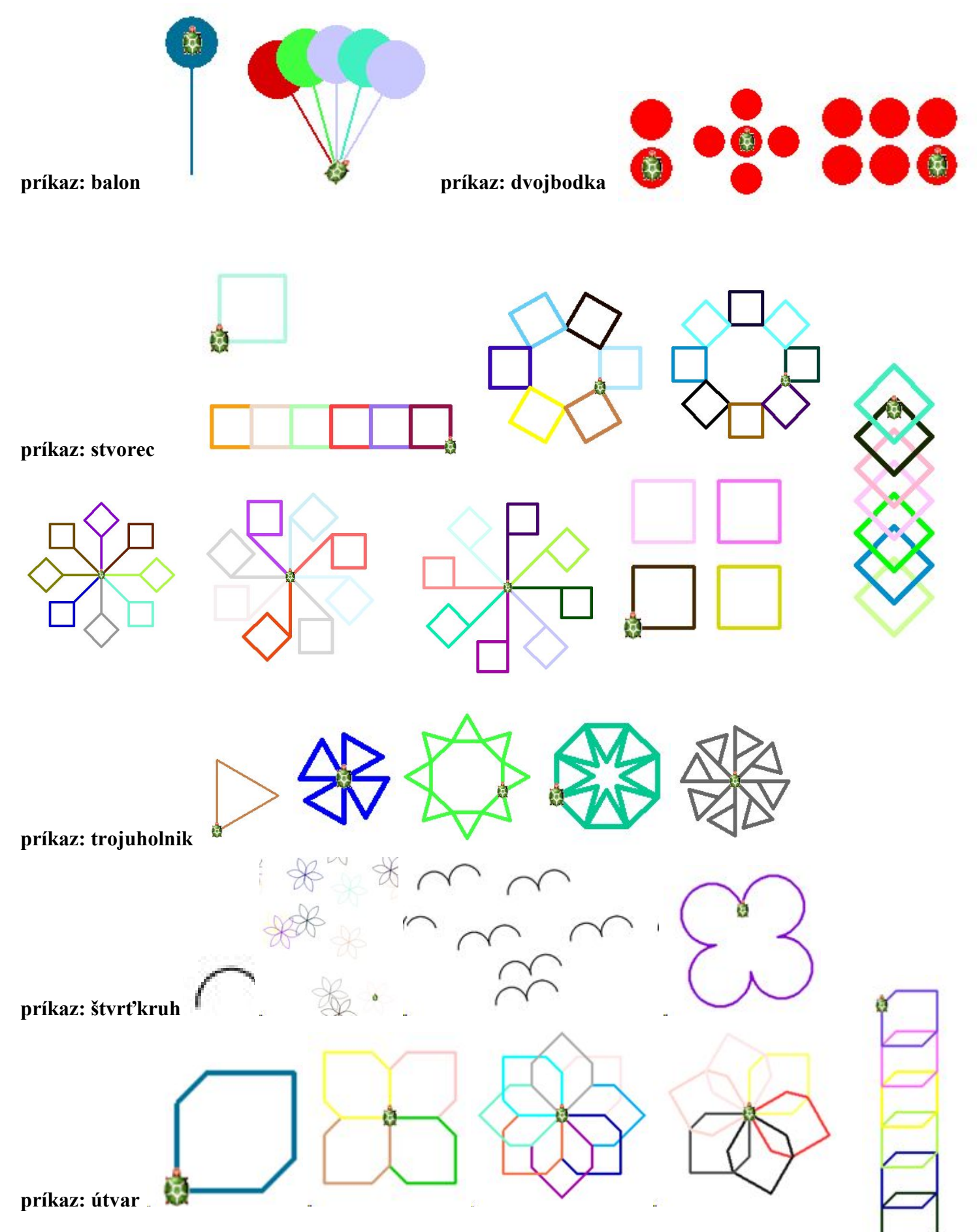

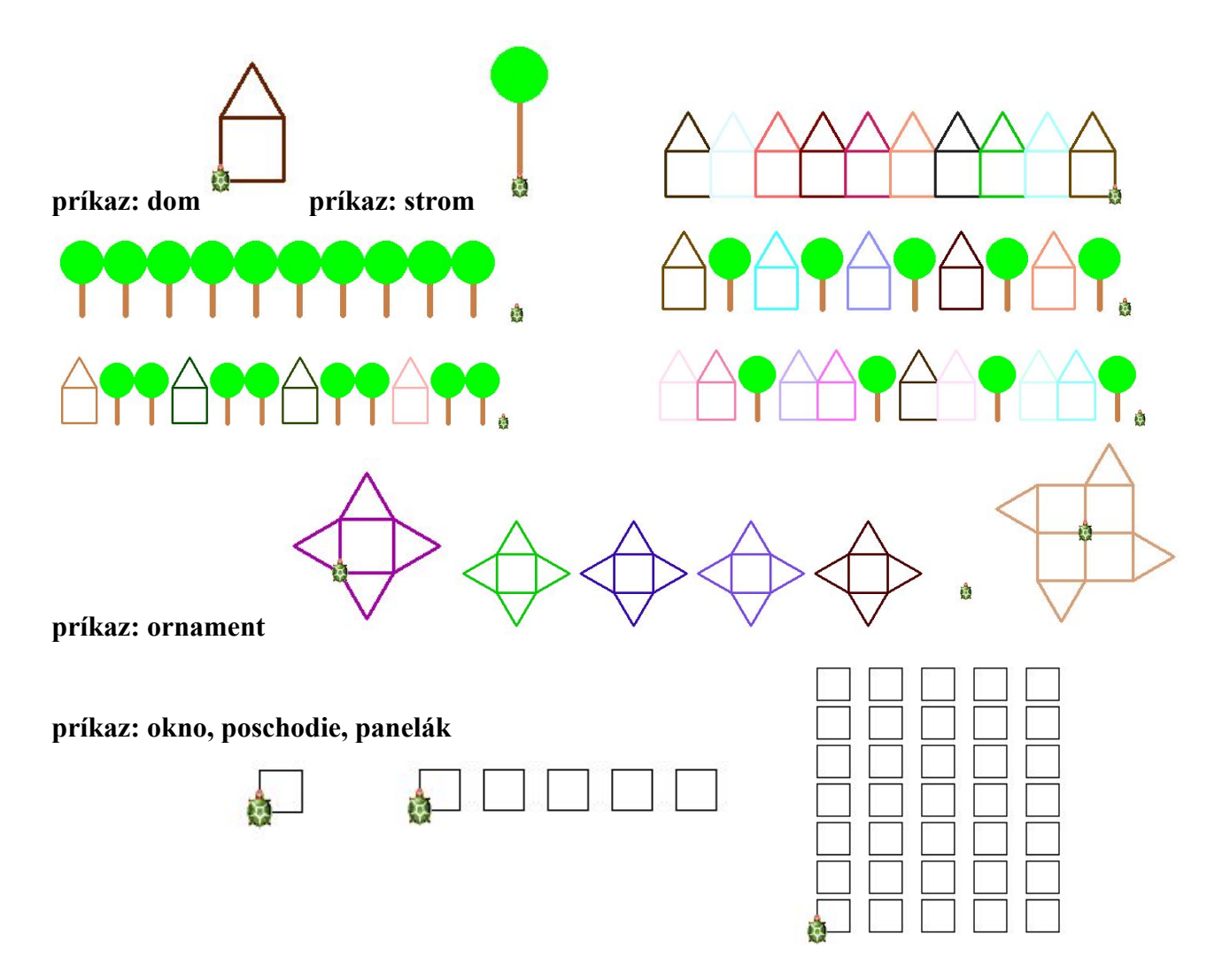

# Rodný list korytnačky

#### Udalosti - pri kliknutí, automatické ťahanie

| lákladné 👖   | var   | Kreslenie | Pozícia | Udalosti | Premenné | Procedúry |
|--------------|-------|-----------|---------|----------|----------|-----------|
|              |       |           |         |          |          |           |
|              | L1    |           |         |          |          |           |
| Meno:        | IN U  |           |         |          |          |           |
| Poznámka:    |       |           |         |          |          |           |
| Popíois: 1   | ,     | 0         |         | v        | 0        |           |
|              | 9     |           |         |          | •        |           |
| Cara         |       | 0         |         |          |          | 1         |
| Smer         | 2. 33 |           |         |          |          |           |
| Tvar         |       |           |         |          |          |           |
|              | _     |           |         |          | 3        |           |
| Zruš tva     | r     |           |         | ~        | î        |           |
| 🔽 Pero di    | slu   |           |         |          |          |           |
| Video        | Jiu   |           | _       |          |          |           |
| 37.13        | 8     |           |         |          |          |           |
| prikliknuti: |       |           |         |          |          | _         |
|              | _     |           |         |          |          |           |
|              |       |           |         | ΠΚ       | 00       | mietni    |

Ak klikneme na korytnačku pravým tlačidlom myši a vyberieme si možnosť **Zmeň k1** zobrazí sa nám rodný list korytnačky s rôznymi vlastnosť ami korytnačky.

V prvej záložke **Základné** môžeme nastaviť udalosť korytnačky **priKliknutí** t.j. čo sa vykoná, ak na korytnačku kliknem ľavým tlačidlom myši - môžem tu dať jednotlivé príkazy alebo naše vlastné príkazy napr. hviezda

V rodnom liste korytnačky vieme korytnačke nastaviť automatické ťahanie (t.j. vieme ju myškou ťahať - korytnačka sa zmení na "štetec").

- v záložke Tvar nastavíme vlastnosť Automatické ťahanie
- v záložke Udalosti pridáme udalosť priľahaní, do ktorej môžeme písať príkazy, ktoré sa majú vykonať keď budeme korytnačku ťahať po stránke môžeme tu písať korytnačie príkazy aj naše vlastné príkazy.

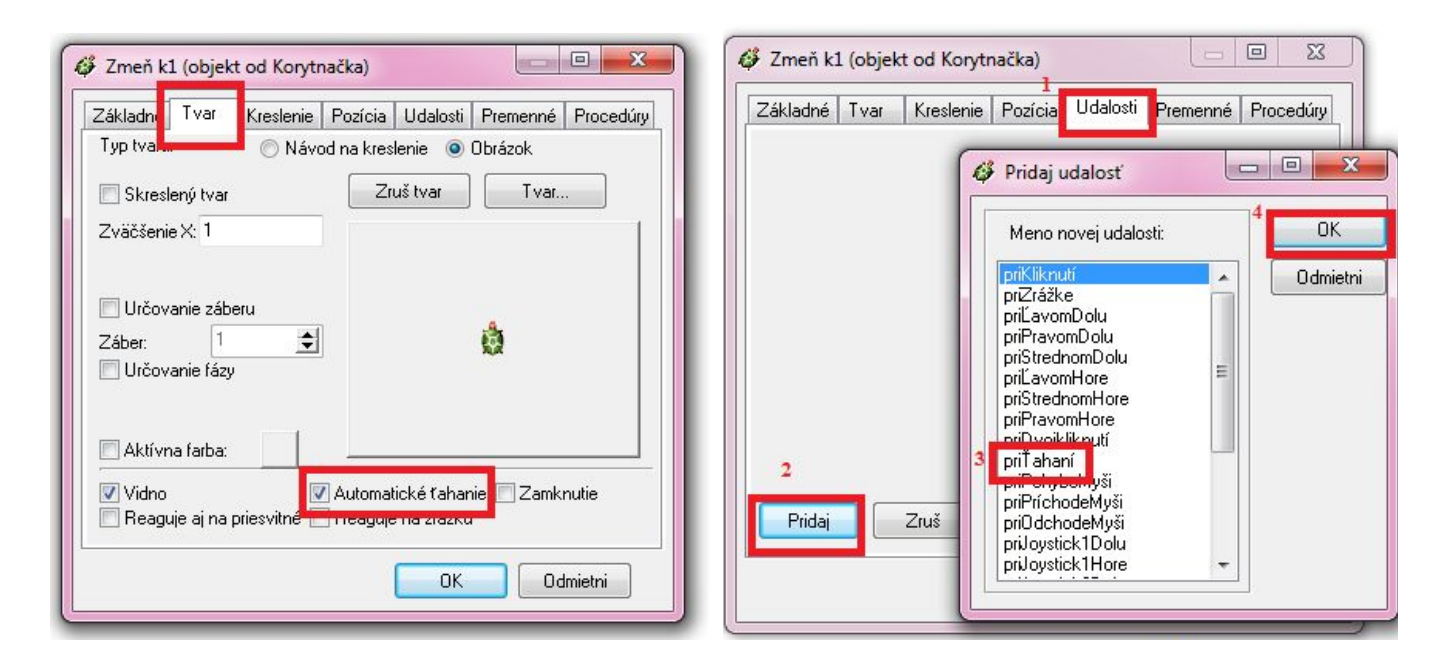

# Ako si vybrať náhodný prvok?

- Okrem toho, že vieme náhodný prvok nastaviť pomocou otáznika napr. nechFP ? do ?
- 2. Vieme korytnačke povedať, aby si náhodne vybrala aj z konkrétnych hodnôt použijeme príkaz **?prvok**[ tu píšeme hodnoty, z ktorých si má korytnačka vyberať ]
  - ak chceme, aby si korytnačka vybrala jednu z farieb modrá, žltá, zelená, červená a nadstavila si ju ako farbu pera
    - nechFP ?prvok [modrá žltá zelená červená]
  - ak chceme, aby korytnačka išla dopredu o jednu z hodnôt 10, 50, 60, 90, 200 do **?prvok [**10 50 60 90 200**]**
- 3. Korytnačka si tiež môže vybrať z intervalu (rozsahu hodnôt) pomocou príkazu **náhodne 10** korytnačka si vyberie jedno z čísel 0, 1, 2, 3, 4, 5, 6, 7, 8, 9
  - ak chceme čísla z intervalu 10 50 použijeme sčítanie: (náhodne 41) + 10

## Príklady na precvičenie:

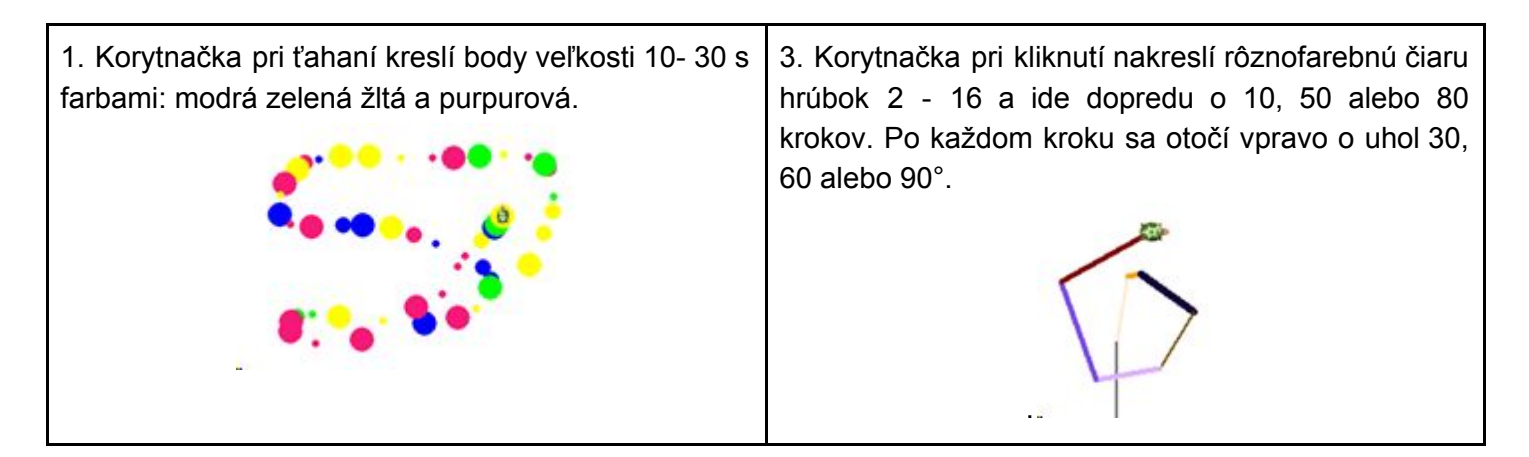

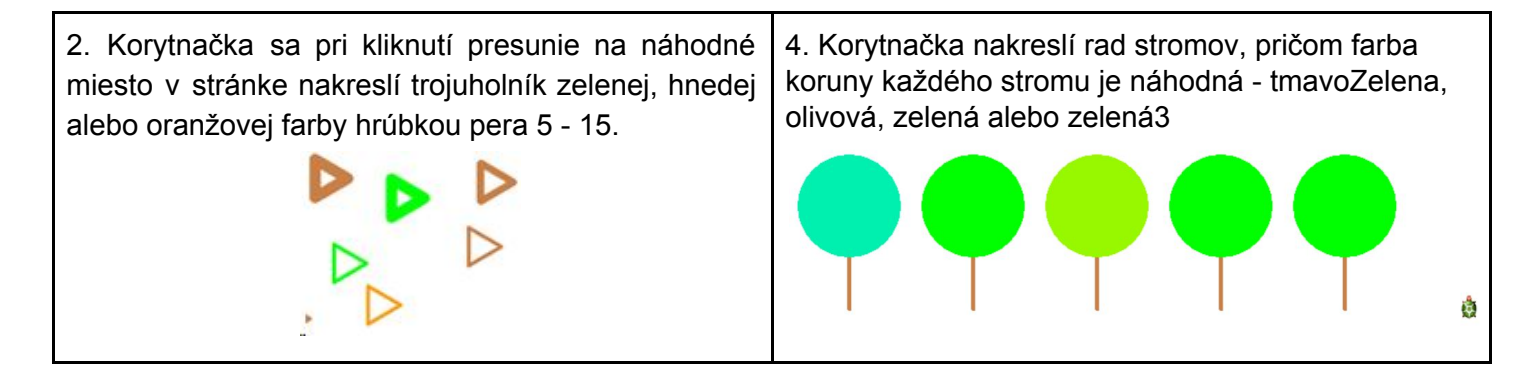

## Ako vložiť novú korytnačku

Do stránky môžeme vložiť viacero korytnačiek, ktoré vedia reagovať tak ako prvá korytnačka.

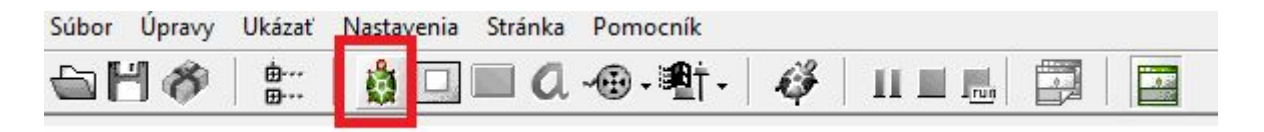

## Iný tvar korytnačky

Korytnačne otvoríme rodný list, v záložke Základné zvolíme možnosť **Tvar** a pre korytnačku nadstavíme jeden z tvarov, ktorý môže mať - je to akoby "oblečenie" pre korytnačku - inak vyzerá, ale stále je to tá istá. Príkazom **nechTvar** "*Andula* môžeme koryznačke zmeniť tvar za iný, bez toho, aby sme otvárali rodný list. Tvary niektorých korytnačiek môžu mať viacero záberov (viacero výzorov), k nim sa dostaneme pomocou príkazu **nechZáber 2** alebo **nechZáber ?**.

| 🛷 Zmeň k1 (objekt od Korytnačka)                    |                                 |                           |                                                          |          |
|-----------------------------------------------------|---------------------------------|---------------------------|----------------------------------------------------------|----------|
| Základné Tvar Kreslenie Pozícia Udalosti Premenné P | rocedúry                        |                           |                                                          |          |
| Meno: k1<br>Poznámka:                               |                                 |                           |                                                          |          |
| Pozícia: X 270 Y -116                               |                                 |                           |                                                          |          |
| Smer 0 Tvar                                         | .de                             |                           |                                                          |          |
| Zruš tvar                                           | 😫 🕼 🖓 Obrázky                   |                           |                                                          | <u> </u> |
| ✓ Pero dolu ✓ Vidno                                 | Kde hľadať: 🌖 Obrazky           | +                         | G 🗊 📂 🛄 -                                                | 🔽 Ukážka |
| priKliknutí:                                        | Název položky                   |                           | Datum změny 🔶                                            |          |
|                                                     | Fotky ine Kachlicky             |                           | 31. 3. 2016 9:10<br>31. 3. 2016 9:10<br>31. 3. 2016 9:10 |          |
|                                                     | Mince                           |                           | 31. 3. 2016 9:10                                         |          |
|                                                     |                                 |                           | 51. 5. 2010 9:10                                         |          |
|                                                     | Názov Moricko.lgf<br>súboru:    |                           | Otvor                                                    |          |
|                                                     | Súbory typu: Všetky (*.dib;*.bn | np;*.ico;*.emf;*.wmf;*.jp | og;*jp ▼ Odmietni                                        |          |
|                                                     |                                 |                           | Viac                                                     |          |

## Oslovovanie korytnačiek

Keď do stránky vložíme viacero korytnačiek, tieto nebudú reagovať (príkazy, ktoré píšeme do príkazového riadka vykonáva iba prvá korytnačka), preto korytnačky musíme osloviť.

- Oslovíme jednu korytnačku: napíšeme meno korytnačky apostrof a príkaz, ktorý sa má vykonať. Oslovená korytnačka vie vykonať vždy iba jeden príkaz, napr.: k3'do 50 k2'vl 90 k6'skry
- 2. Oslovíme všetky korytnačky pre všetky [nechHP ?]
- Oslovíme len niektoré korytnačky, alebo oslovíme jednu korytnačku, ktorej nastavíme viacero príkazov pre [k1 k3 k5] [nechHP 5 do 50] pre [k4] [nechFP ? do 50 vl 80]

# Procesy - motorček pre korytnačku

Korytnačku vieme rozhýbať aj procesom, ktorý spustíme príkazom **každých**. Zapíšeme ho takto: **každých 50 [do 1 vp 1]** 

Popritom ako korytnačka má spustený proces vieme jej dávať ďalšie príkazy:

vl 90

nechHP 10

nechFP "modrá

Pre tú istú korytnačku vieme spustiť aj ďalší proces napr. každých 1000 [nechFP ?] každých 1200[nechHP ?]

Tieto procesy stále bežia a vieme ich vypnúť len pomocou tlačidla Zastaviť všetky procesy.

Zistite čo vykonávajú nasledujúce procesy:

- ph každých 30 [do 1] každých 1000 [bod 25]
- pd každých 30 [do 1] každých 1000 [vp 90]
- ph vp 90 každých 30 [do 1] každých 200 [pd nechHP ? vl 90 do 50 vz 50 vp 90 ph]

## Súradnice, pozície a súradnicová sústava

Každá korytnačka má na stránke svoju domovskú pozíciu miesto kde sa vždy vráti po príkaze znova / domov. Keď sa korytnačka hýbe mení svoju pozíciu, túto pozíciu označujeme pomocou x-ovej a y-novej súradnice, napr. [60 127], [-380 22]. Pozícia [0, 0] je presne uprostred obrazovky.

Korytnačke môžeme nastaviť novú

- pozíciu **nechPoz [60 -310]**
- iba x-ovú súradnicu **nechXSúr 70**
- iba y-ovú súradnicu nechYSúr -259

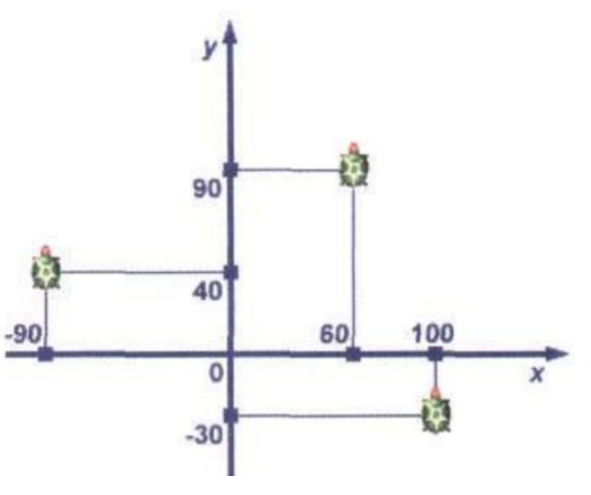

Korytnačke môžeme nastaviť aj novú domovskú pozíciu: rodný list  $\rightarrow$  záložka **Pozícia** 

Vidíme tu aktuálnu pozíciu (súradnice x, y) korytnačky a jej súradnice pre domovský stav, tento domovský stav môžeme zmeniť a "**prevziat**" aktuálne súradnice.

| Zmeň k1                                                                                                    | (objek                   | t od Koryt | načka)  |          | $ \parallel$ | o ×       |
|----------------------------------------------------------------------------------------------------|--------------------------|------------|---------|----------|--------------|-----------|
| ákladné 1                                                                                                    | Tvar                     | Kreslenie  | Pozícia | Udalosti | Premenné     | Procedúry |
| Pozícia<br>Pozícia:                                                                                                    | х                        | 187        |         | Y        | -32          |           |
| Apoz:                                                                                                    | ×                        | 585        |         | Y        | 281          |           |
| Smer                                                                                                    |                          | 0          |         |          |              |           |
| Domovský<br>Pozícia:<br>Smer                                                                                                    | ý stav<br>X              | 0          |         | Y        | 0<br>Prevezn | ni        |
| Oblast<br>Dokola<br>Decomor<br>Decomor<br>Deco | a<br>aníc<br>icou<br>zom | 🗌 Obdížn   | ik:     |          |              |           |
|                                                                                                    |                          |            |         | OK       | 0            | dmietni   |

## Procedúry s premennými (parametrom)

Občas by sme chceli našim procedúram dávať ako vstup svoje vlastné hodnoty. Chceli by sme, aby naša procedúra **stvorec**, kreslila štvorec so stranou raz 50, raz 70, raz 150... Aby sme však nemuseli stále meniť/upravovať našu procedúru pomôžeme si **premennou** (parametrom). Premenná je časť programu, ktorej môžeme meniť jej hodnotu.

1. vytvoríme procedúru **stvorec**, ktorá bude zatiaľ kresliť štvorec so stranou 50 uprav "stvorec

| opakuj 4 [do 50  |       |
|------------------|-------|
| vp 90]<br>koniec |       |
| Zruš             | v     |
|                  | oniec |

 keďže chceme, aby sa štvorce menili s premennou veľkosťou strany musíme korytnačke povedať, že sa nepôjde dopredu o 50 (určuje stranu štvorca), ale pôjde dopredu o našu premennú, ktorú si nazveme strana

| stvorec | viem stvorec<br>opakuj 4 [do :strana<br>vp 70]<br>koniec | 0 |
|---------|----------------------------------------------------------|---|
| Pridaj  | Zruš                                                     |   |

**3**. Aby, ale korytnačka poznala premennú strana, musíme túto premennú dopísať aj za názov príkazu/procedúry.

| stvorec | viem stvorec <mark>:strana</mark><br>opakuj 4 [do :strana<br>vp 90]<br>koniec | ^ |
|---------|-------------------------------------------------------------------------------|---|
| Pridaj  | Zruš                                                                          | × |

4. Do príkazového riadka stačí už len napísať napríklad: stvorec 50 a bude sa kresliť štvorec so stranou 50.

#### Príklady na precvičenie:

Napíšte procedúru

- 1. strom kde si môžeme zadať veľkosť kmeňa
- 2. strom1 kde si môžeme zadať veľkosť kmeňa aj koruny
- 3. štvorec kde si môžeme zadať veľkosť strany štvorca
- 4. štvorec1 kde si môžeme zadať farbu a hrúbku pera, ktorým sa štvorec bude kresliť
- 5. schody kde si môžeme zadať koľko schodov sa má nakresliť
- 6. strom2 kde si môžeme zadať farbu stromu, počet vetvičiek a ich dĺžku
- 7. vlajka kde si môžeme zadať počet vlajočiek v rade: vlajka 1
- 8. okno kde si môžeme zadať veľkosť okna aj farbu a hrúbku rámu pre okno

okno 30 "zelená 5

okno 50 "zelená 5

okno 25 "modrá 3

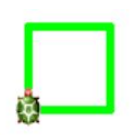

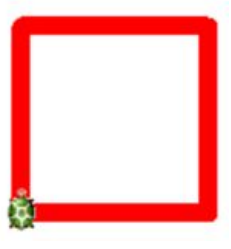

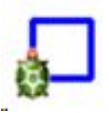

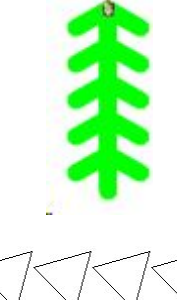

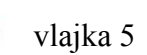

9. poschodie – kde si môžeme zadať koľko okien má byť na poschodí

```
poschodie 7 25 "modrá 3
```

poschodie 4 50 "žltá 5

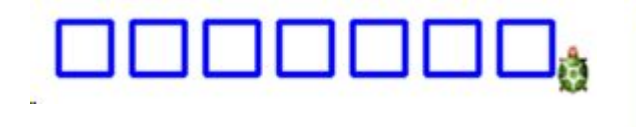

10. **panelák** – kde si môžeme zadať počet poschodí, aj počet okien na poschodí

```
panelak 7 3 20 "cervená 4
```

panelak 3 8 25 "zelená 2

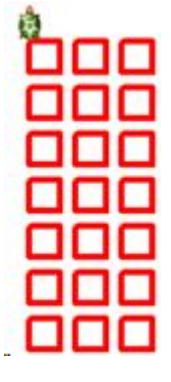

| ġ |  |    |   |
|---|--|----|---|
|   |  | iΞ | ō |
|   |  |    |   |

 nuholnik – nakreslí *n*-uholník, kde *n* je počet strán daného *n*-uholníka nuholnik 8 50 5 "červená - 8-uholník so stranou 50, hrúbkou pera 5 a červenou farbou nuholnik 6 120 7 "zelená - 6-uholník so stranou 120, hrúbkou pera 7 a zelenou farbou

| nuholnik 3 50 4 | nuholnik 4 50 5 | nuholnik 6 50 5 | nuholnik 8 50 5 |
|-----------------|-----------------|-----------------|-----------------|
| "červená        | "purpurová      | "oranžová       | "sivá           |
|                 | ġ               |                 |                 |

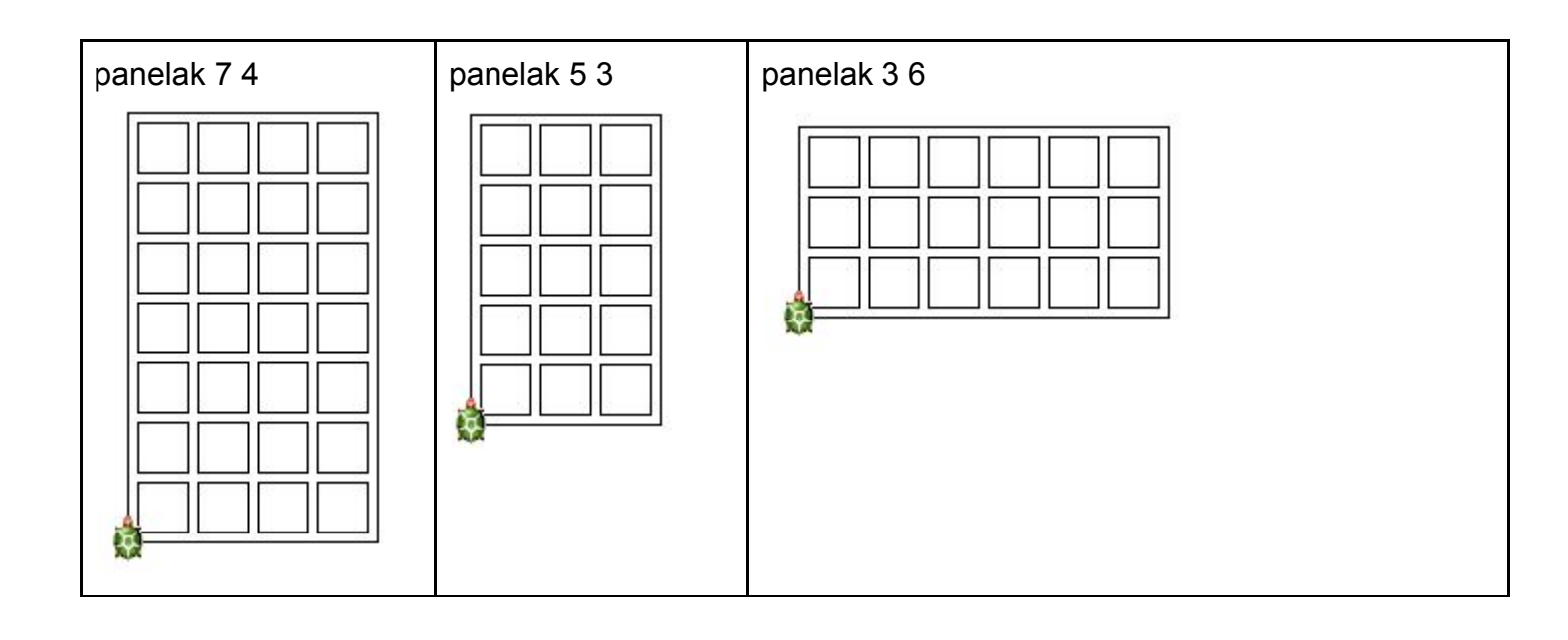

# Príkaz vyplň

Príkaz **nechFarbaVýplne** "červená  $\rightarrow$  **nechFV** "červená nadstaví farbu výplne, ktoru korytnačka bude pomocou príkazu **vyplň** vyfarbovať časť stránky, ktorá je pod ňou ohraničená čiarami.

# Príkaz AK

V prípade, že sa korytnačka potrebuje rozhodnúť ako sa má správať napr. ak stojí na nejakej farbe, prekročila x-ovú súradnicu... môže toto rozhodnutie urobiť pomocou príkazu **ak** *podmienka* [*príkazy, ktoré sa majú vykonať*]

ak farbaBodu = "zelená [ nechPoz ? do 50 ] ak xSur > 180 [ vp 45 ]

## Klávesnica

Ak chceme korytnačku ovládať pomocou klávesnice, je potrebné použiť príkaz:

akJe kláves [ názov klávesu [ čo sa má stať, ak stlačím tento kláves ] ]

Keďže každý korytnačkovský príkaz sa vykoná práve raz, je treba zabezpečiť opakovanie tohto príkazu, aby sme mohli stále používať klávesnicu. Preto je dôležité vyrobiť novú procedúru, ktorá bude rozhodovať o udalostiach pri stlačení klávesu a súčasne bude sama seba opakovať.

| chod | Vzhľad | viem chod                                                                                   | ^ |
|------|--------|---------------------------------------------------------------------------------------------|---|
|      |        | Upravo [k2'up 90]<br>uľavo [k2'ul 90]<br>hore [k2'do 50]<br>dole [k2'do 50]<br>D [k3'up 90] |   |
|      |        | A [k3'v1 90]<br>W [k3'do 50]<br>S [k3'do 50]<br>]<br>chod<br>koniec                         |   |